# Follow Me Printing Instructions

Students can send print jobs to the cloud and release them at any participating Follow Me Printing locations. Follow Me Printing increases the flexibility of having print jobs follow students wherever they go. This feature is available in campus libraries and additional locations.

Download the app from the App Store or Google Play. First year students with iPads can download from the Ohio State Self Service app.

# Contents

| Public PC Printing   |              |
|----------------------|--------------|
| Xerox Printers       |              |
| HP Printers          |              |
| BuckID Registration  | 05           |
| Follow Me Printing A | <b>06 06</b> |

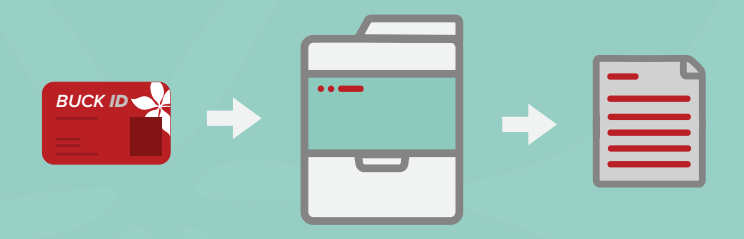

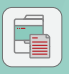

**Download** the Follow Me Printing app.

**UNIPRINT** 

## **Public PC Printing** Instructions for Printing from a Public Computer

1. Select "Student BW" for black and white printing Printer

Student BW
Ready

Printer Properties

2. Select "Student Color" for color printing

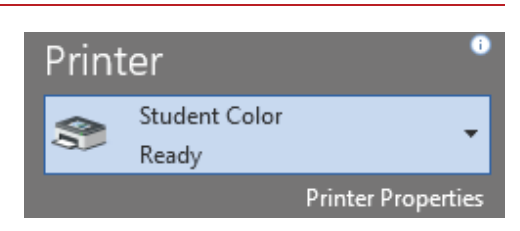

 For 2-sided printing, select "2-Sided Print" from the dropdown menu

| 🗰 Student Color Properties                                                                                                    | ×         |
|----------------------------------------------------------------------------------------------------|-----------|
|                                                                                                    | xerox 🔊   |
| Pretring Octoms (Document Options Advanced<br>Pretring Octoms (Document Options Advanced<br>Nexma Pret<br>Nexma Color All Type<br>Pretring Octom All Type<br>Pretring Octom All Type |           |
| 1 Sodel Per Rep on Short Edge                                                                                                    |           |
| Saved Settings:<br>Driver Defaults                                                                                                    |           |
| ? 🖸 🧱                                                                                                    | OK Cancel |

4. Enter your lastname.# and click "Print"

| Print . | Job Details                                                         |
|---------|---------------------------------------------------------------------|
|         | Please enter your OSU lastname.# (without @osu.edu)                 |
|         | Your lastname # will be tied to your print job (example: buckeye.1) |
| \$      | l am a guest                                                        |
| Ling    | Print Cancel                                                        |

#### **Xerox Printers** Follow Me Printing Instructions

1. Swipe BuckID and select "Print Release"

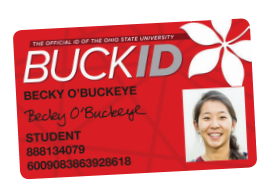

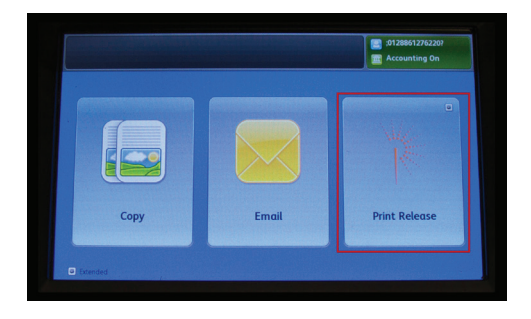

2. Check account balance and tap "OK"

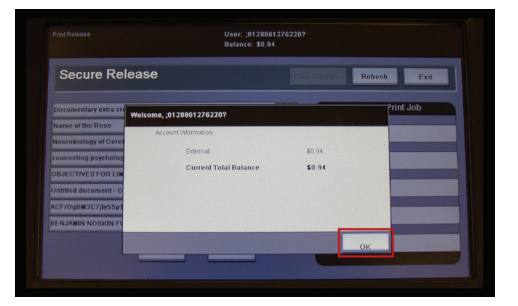

**3.** Select print job(s) and tap "Print"

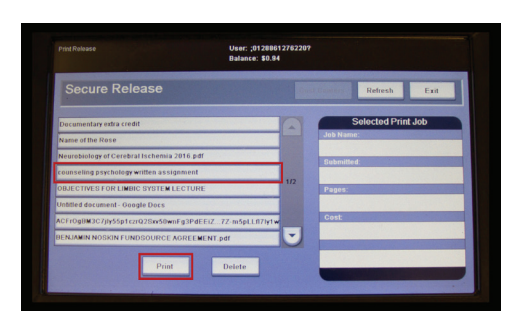

4. When finished, remember to log out

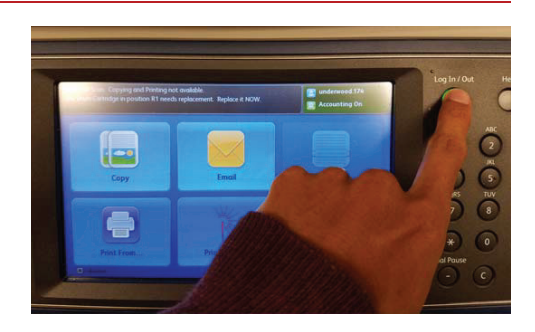

### HP Printers Follow Me Printing Instructions

1. Swipe BuckID and select "Print Release"

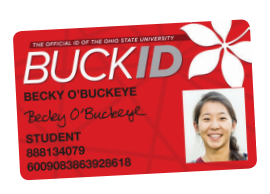

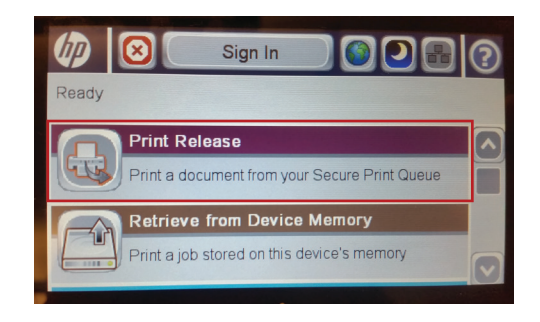

2. Check account balance and tap "OK"

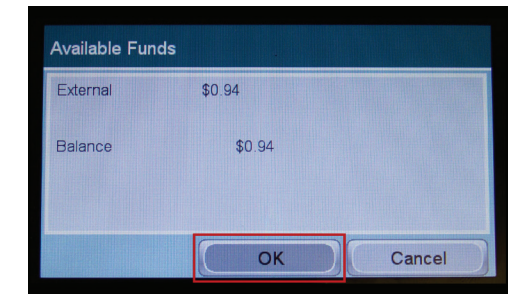

**3.** Select print job(s) and tap "Print"

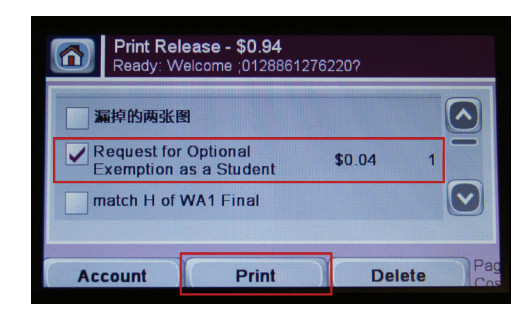

**4.** When finished, remember to sign out

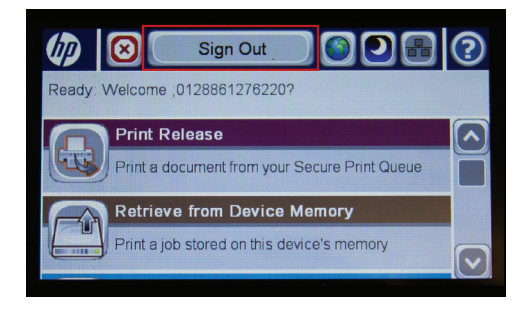

# **BuckID Registration**

If you are a new student or replaced your BuckID after the start of the semester, you will need to register your BuckID.

1. Swipe BuckID

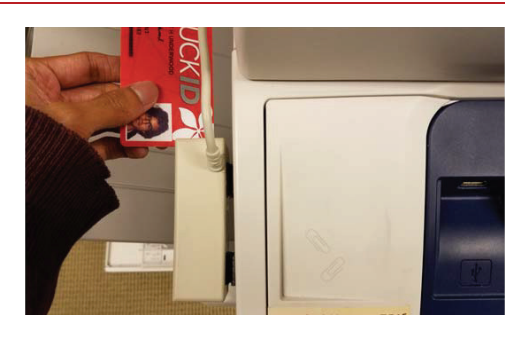

2. Enter OSU lastname.#

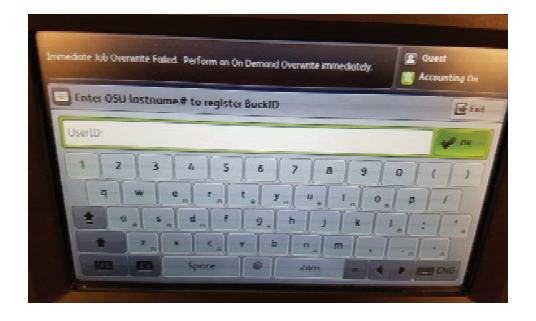

3. Enter OSU password

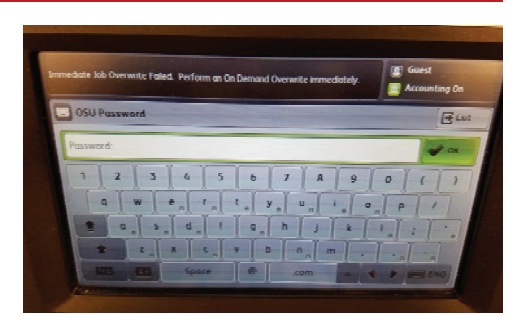

#### Follow Me App Mobile Printing App Instructions

1. Download the Follow Me Printing App from the App Store, Google Play or the Ohio State Self Service app for first year students with iPads

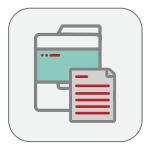

2. Navigate to home screen and login using your name.# and password

| S | ecure Login                  |
|---|------------------------------|
|   |                              |
|   | U                            |
|   | THE OHIO STATE<br>UNIVERSITY |
|   |                              |
|   | Lastname.#                   |
|   | 1                            |
|   | Password                     |
|   |                              |
|   |                              |
|   | Keep me logged in            |
|   | Log in                       |

 Select "Upload" and navigate to the file located/ saved on your device

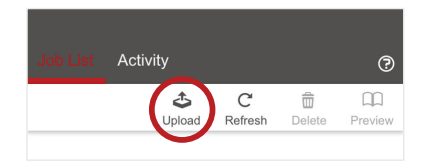

 Select print job(s) and edit the print options at the bottom of the screen

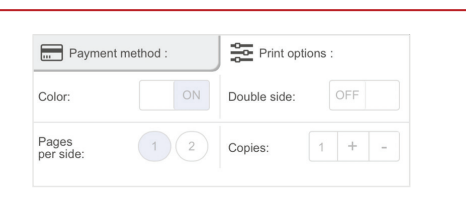

5. Find an available Follow Me Printer. Please follow the Xerox and HP Printer instructions above to release your job **NOTE:** Students can also access this through a web browser by visiting **go.osu.edu/MobilePrint**